# Näin aloitat | Suoratoistopalvelu digiboksilla

Suoratoistopalveluun pääsee suoraan digiboksilta silloin, kun se on kytketty internetiin. Digiboksisi merkistä riippuen, valitse ensin kytketkö digiboksisi internetiin verkkokaapelilla vai langattomasti (vaihtoehto A. tai B.). Digiboksilla suoratoistopalveluun ei tarvitse sisäänkirjautumistietoja.

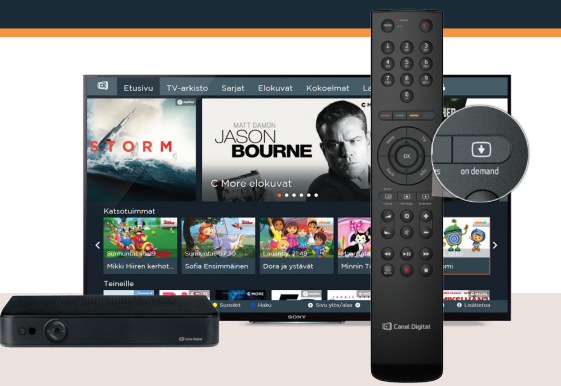

#### A. Smart HD -digiboksit: Kytkeminen wifi-verkkoon

Jos sinulla on **Smart HD** -merkkinen digiboksi, voit kytkeä sen internetiin langattomasti, jos sinulla on kotonasi langaton kotiverkko (Wifi).

- Käynnistä digiboksi ja paina kaukosäätimestä Menu.
- 2. Liiku **Menu**ssa "ohjausrenkaan" avulla eteenpäin ja valitse **Asetuset.**
- 3. Valitse Asennus ja Verkkoasetukset.
- 🕗 Valitse **Wifi-yhteys.**
- Valitse listalta oma langaton kotiverkkosi, johon haluat digiboksisi yhdistää.

- Syötä langattoman verkkosi salasana ja paina Jatka.
- 7. Valitse Automaattinen määritys.
- Kun digiboksi on määrittänyt internetyhteyden, paina OK.
- Kun internet -yhteys on määritetty oikein, paina Sulje.

#### Valmista!

Paina kaukosäätimen **On demand** -nappia ja olet suoratoistopalvelussa.

## B. ADB-merkkinen digiboksi:

#### Kytkeminen internetiin verkkokaapelilla:

Jos sinulla on **ADB-merkkinen** digiboksi, se kytketään internetiin verkkokaapelilla. Myös **Smart HD** -merkkisen digiboksin voi liittää verkkoon verkkokaapelilla, jos kotonasi ei ole langatonta wifi-yhteyttä.

 Kytke digiboksi internetiin modeemiin yhdistetyllä verkkokaapelilla. ADB-merkkisissä digibokseissa verkkokaapeli liitetään ETHRENET-liitäntään ja Smart HD -merkkisissä INTERNET-liitäntään.

#### Valmista!

Kun kytkökset on liitetty voit painaa kaukosäätimen **On demand** -nappia ja olet suoratoistopalvelussa.

### Kirjautumistunnukset hukassa?

Suoratoistopalveluun kirjaudutaan Omien sivujen tunnuksilla. Jos et tiedä tai muista tunnuksiasi, tee näin:

- Mene osoitteeseen: canaldigital.fi/unohditko-salasanasi
- Kirjoita sivulla olevaan kenttään sähköpostiosoite, jonka olet antanut asiakastiedoissasi Canal Digitalille
- Lähetämme sinulle sähköpostin, jossa saat sekä salasanasi että käyttäjätunnuksesi.

Saamillasi tunnuksilla voit nyt kirjautua suoratoistopalveluun.

# Näin aloitat | Suoratoistopalvelu mobiililaitteella ja tietokoneella

Suoratoistopalvelu toimii mobiilisovelluksena Android- ja Applen laitteilla. Ilmainen Canal Digital -sovellus ladataan sovelluskaupasta ja palveluun kirjaudutaan Omien sivujen tunnuksilla.

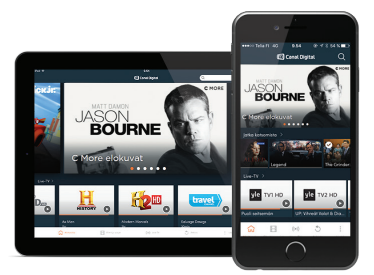

## Suoratoistopalvelun lataaminen puhelimelle ja tabletille:

- Siirry älypuhelimesi tai tablettisi sovelluskauppaan. Android-laitteiden sovelluskauppa on nimeltään Play Kauppa, Applen laitteilla App Store.
- 2. Kirjoita sovelluskaupan hakukenttään "canal digital" ja valitse listalta oikea sovellus. Mikäli et löydä sovellusta kaupasta, tarkistathan että laitteesi täyttää minimivaatimukset\*.
- Aloita sovelluksen lataus. Play Kaupassa paina Asenna-painiketta ja sen jälkeen hyväksy sovelluksen käyttöehdot. App Storessa paina Hae-painiketta ja sen jälkeen Asenna-painiketta.

- 4. Kun lataus on valmis, siirry sovellukseen painamalla **Avaa**-painiketta.
- 5 Paina Kirjaudu sisään omilla tunnuksilla ja syötä kenttiin Omien sivujen käyttäjätunnus ja salasanasi
- Varmista, että maaksi on valittu Suomi ja paina Kirjaudu sisään.

#### → Valmista!

Voit nyt aloittaa suoratoistopalvelun käytön mobiililaitteella

\*Minimivaatimukset: Apple: iPhone 4 / iPad 2 tai uudempi missä iOS 7 tai uudempi käyttöjärjestelmä. Android: Puhelin tai tabletti missä Android 4.1 tai uudempi käyttöjärjestelmä.

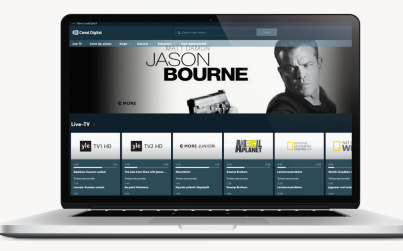

### Suoratoistopalvelun käyttö tietokoneella

Suoratoistopalvelua voi käyttää myös tietokoneella kirjoittamalla nettiselaimen osoiteriville <u>go.canaldigital.fi</u>

## Kirjautumistunnukset hukassa?

Suoratoistopalveluun kirjaudutaan Omien sivujen tunnuksilla. Jos et tiedä tai muista tunnuksiasi, tee näin:

- Mene osoitteeseen: canaldigital.fi/unohditko-salasanasi
- Kirjoita sivulla olevaan kenttään sähköpostiosoite, jonka olet antanut asiakastiedoissasi Canal Digitalille
- 3 Lähetämme sinulle sähköpostin, jossa saat sekä salasanasi että käyttäjätunnuksesi.

Saamillasi tunnuksilla voit nyt kirjautua suoratoistopalveluun.